# QUICK START GUIDE FOR VIDEO CONFERENCING SET-UP

For the Boulder and the Denver Conference Rooms 6<sup>th</sup> Floor 1800 Grant St. Denver

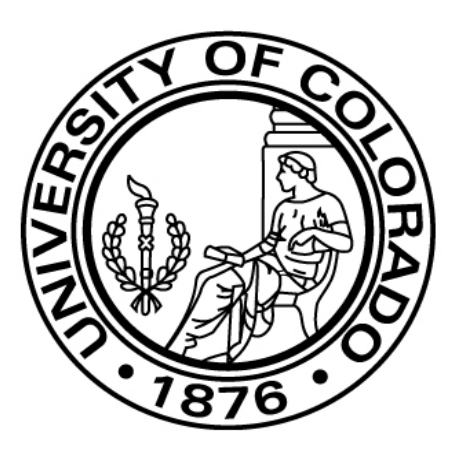

### I. Video Conference Hardware and Components

The what, where, and functionality of the equipment you need to run a video conference at Grant Street, "Denver" or "Boulder" 6<sup>th</sup> floor conference rooms.

Projection

Screen

Switch

### The Video Conference Room Setup at Grant Street.

- A) Each room has two television screens.
- B) Each room has a **projection screen** that may be powered down from the ceiling.
  - The screen switch control is located on the wall at the front of each room.
  - The room light switches are also located at the front of the room.

**IMPORTANT NOTE**: The **Denver** conference room is capable of <u>multi-point</u> video conferencing. The **Boulder** conference room is capable only of <u>single point</u> video conferencing. Please book the appropriate room based on your video conference needs.

C) VSX 7000c – the PolyCom VC (video Conferencing) Unit.

D) VTX 1000 Microphone (also acts as phone).

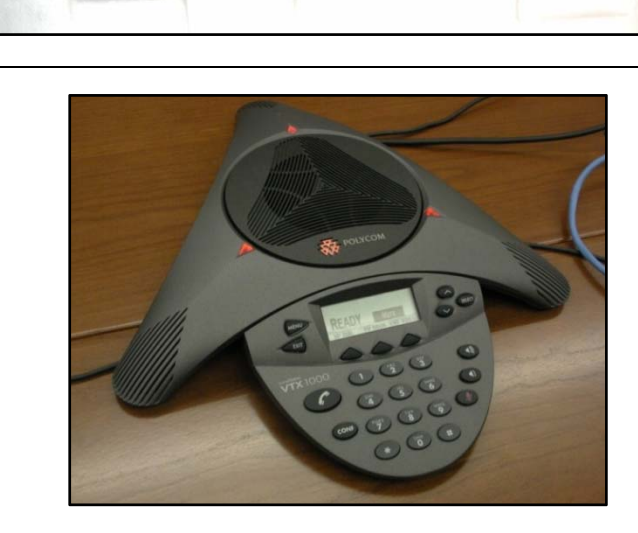

Screen

Switch

Light Control

Switches

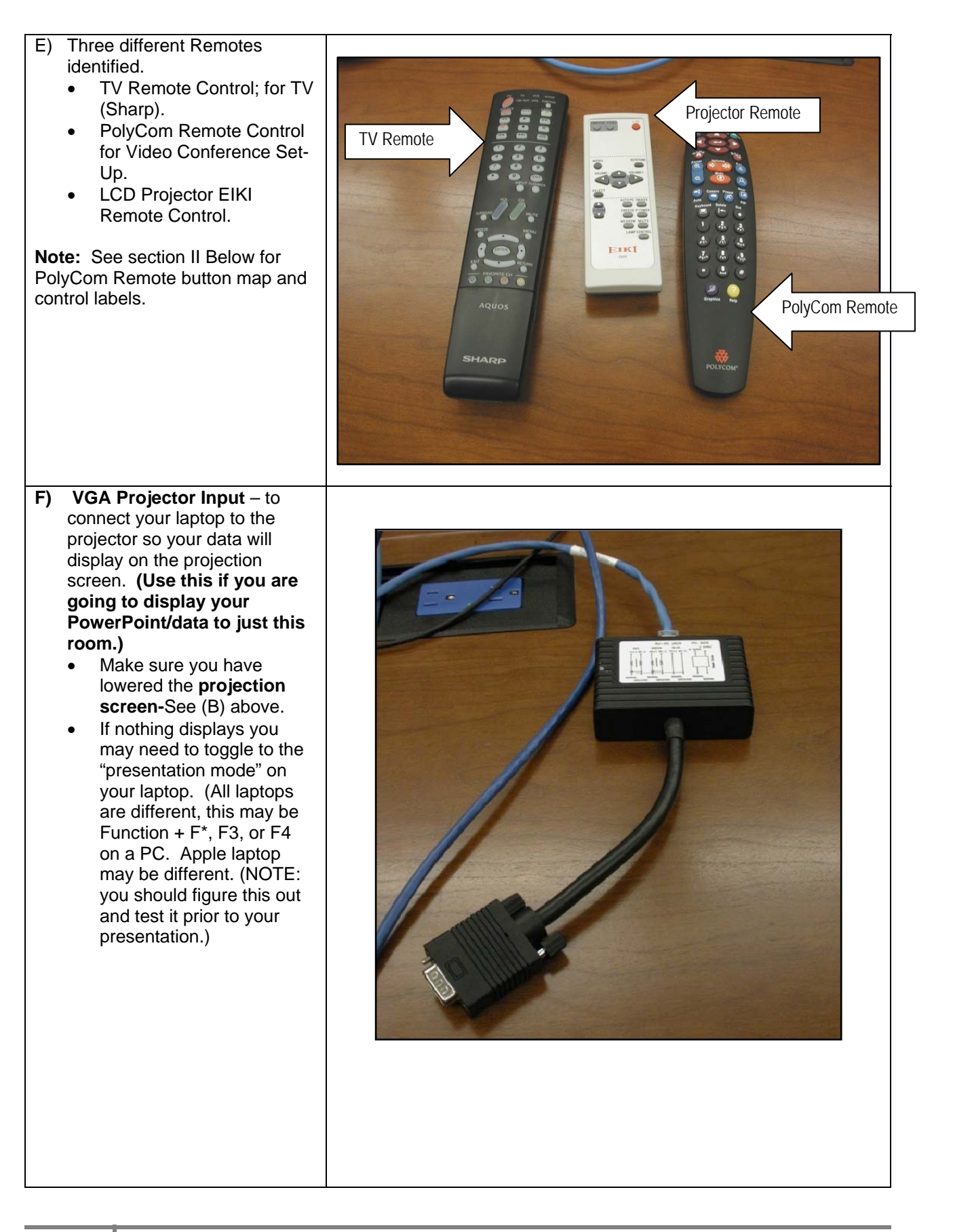

| G) VGA connection to PolyCom<br>Unit (gray) also to connect to<br>your laptop. (Use this if you<br>wish to broadcast a<br>PowerPoint or other<br>information from your<br>computer to all video<br>conference sites.)                     | Use blue button to enable<br>sending or stop sending<br>your computer content to<br>far sites.                                                                                                    |
|----------------------------------------------------------------------------------------------------|----------------------------------------------------------------------------------------------------|
| <ul> <li>H) If your presentation is on your laptop, it will display on one TV screen and the remote site(s) will show on the other TV screen in the conference room.</li> <li>I) Your Laptop should be connected to one of the</li> </ul> | <ul> <li>You can attach a laptop or PC and show content that is stored<br/>on the computer.</li> <li>If your computer is connected to the LAN, you can also share<br/>content from network locations.</li> <li>When you share content from a laptop or PC, the far site sees<br/>just what you see on the computer screen.</li> <li>Your laptop must be in "presentation mode" to work properly.<br/>(Make sure you know how to control "presentation mode" on<br/>your laptop prior to your presentation.)</li> <li>You should set your PC computer resolution to 1024 x 768. To<br/>do this, go to your computer's display "control papel" and set</li> </ul> |
| options referenced above in<br>(F) or (G).                                                                                                    | the units, go is the only configuration issue that needs to be preset. Navigation: Start>Settings>Control Panel>Display>Display Properties>Settings Tab.                                                                                                    |

|                                                                                                    | Presences>Hardware>Displays>Display Resolutions           Image: State of the state of the state of th |
|----------------------------------------------------------------------------------------------------|----------------------------------------------------------------------------------------------------|
| <ul> <li>J) The Video Camera is usually located at the front of the room.</li> <li>You may control the camera in your conference room by using the PolyCom remote blue Near-Site button.</li> <li>Adjusting your camera(s) lets you show conference participants what you want them to see. You can adjust camera(s) and other video sources before the meeting starts and while the meeting is in progress.</li> </ul> |                                                                                                    |

#### II. Guide to the PolyCom Remote Control:

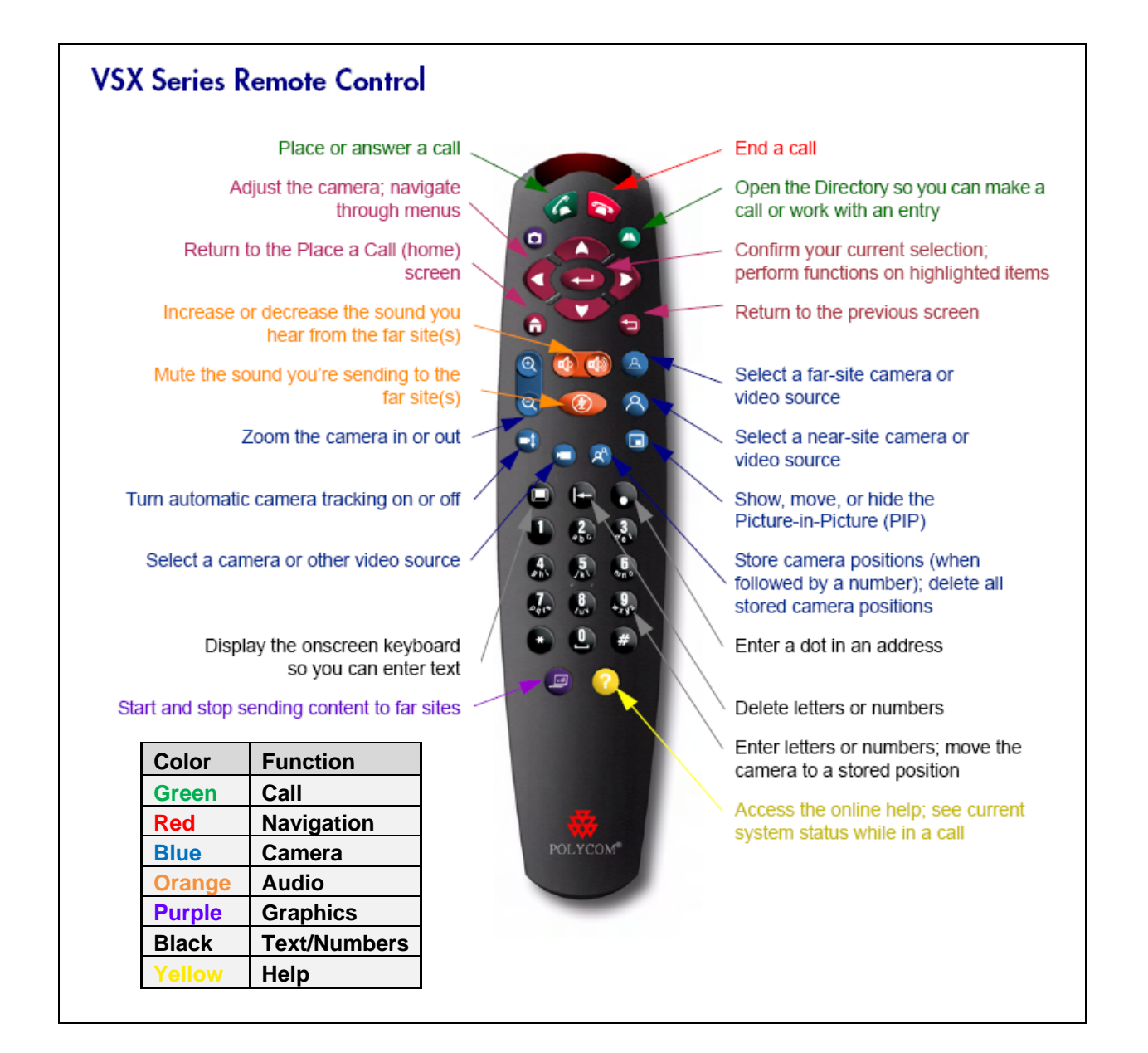

#### Using the Remote Control:

- You use the remote control to place calls, adjust the volume, navigate screens, and select options.
- If you need to enter text, you can press number buttons using the text-entry method commonly used with cell phones. For example, to enter "b", press the number 2 button twice.
- Alternatively, you can press the Keyboard button and use the on-screen keyboard to enter text.

| III. How to Set-Up Your V                                                                                                    | ideo Conference                                                  | )                                                                                                    |
|----------------------------------------------------------------------------------------------------|------------------------------------------------------------------|----------------------------------------------------------------------------------------------------|
| Locate and turn on each of conference. (Note: Power                                                                                                    | the units you will nee<br>outlets are located in                 | ed to set-up your video<br>wells on conference table).                                                                                                    |
| <ol> <li>Locate the PolyCom Video<br/>Conferencing unit, and verify at<br/>the right of the unit that the green<br/>light is "ON."</li> <li>NOTE: Normally The PolyCom<br/>Video Conference unit is left "ON"<br/>at all times.</li> </ol>                                                                                                    | Green is ON                                                      | Purple is OFF.                                                                                                    |
| <ol> <li>Turn on the TV screens, using<br/>the Sharp remote "ON" button.</li> <li>Be sure the televisions are set<br/>to "video 1" input. To change<br/>input, press the TV/video<br/>button on the television.</li> <li>Wait for the unit to startup and<br/>now you will see an image of<br/>your conference room and the<br/>Place a Call menu screen.<br/>(Note: If screens are black,<br/>you may need to pick up the<br/>PolyCom remote to "wake up"<br/>the remote unit. There are<br/>little sensor legs on the bottom<br/>of the remote control.)</li> </ol> | ON Button                                                        | TV         V         VCII         Aucion           OULSET         NO         Aucion           OULSET         NO         Aucion           OULSET         NO         Aucion           OULSET         NO         Aucion           OULSET         NO         Aucion           OULSET         NO         Aucion           OULSET         NO         Aucion           OULSET         OULSET         Aucion           OULSET         OULSET         Aucion           OULSET         OULSET         Aucion           OULSET         OULSET         Aucion           OULSET         OULSET         Aucion           OULSET         OULSET         Aucion           NULT         Aucion         OULSET                                                                                                    |
| <ol> <li>PolyCom Place a Call Menu<br/>Screen that will display on one of<br/>the TV screens</li> </ol>                                                                                                    | Place a Ca<br>Please enter a numbe<br>C Directory<br>Recent Call | Image: selection of the selection of the selec |
| 7                                                                                                    |                                                                  |                                                                                                    |

| <ol> <li>Placing a Video Conferencing Call<br/>and Multi-Point Calls Using the<br/>onscreen Directory.</li> </ol>   | <b>IMPORTANT NOTE</b> : The <b>Denver Conference Room</b> is<br>capable of managing "Multi-Point" video conferences. (Linking<br>to up to three other locations at the same time.) The <b>Boulder</b><br><b>Conference Room</b> is capable of only managing a "Point-to-<br>Point" video conference. (Linking to one other location only.)                                                                                                    |
|----------------------------------------------------------------------------------------------------|----------------------------------------------------------------------------------------------------|
|                                                                                                    | Search   Search     Search     Search     Search     Search     Search     Search     Search     Search     Search     Search     Search     Search     Search     Search     Search |
| A. Using the on-screen <b>Directory</b><br>to make the Video<br>Conferencing Call:                                  | <ol> <li>Press right green <b>Directory</b> key on the PolyCom remote control.</li> <li>Use the on-screen <b>Directory</b> to find the site/destination you want to call</li> </ol>                                                                                                    |
| <b>Note</b> : The <b>Directory</b> is a list of<br>names and numbers that's<br>stored locally on the VSX<br>system. | <ul> <li>-Use the red arrow buttons on the remote, scroll to the site name you want to call on the screen.</li> <li>-Use the alphabet tabs to move through the Directory and scroll to the name you want to call.</li> <li>-Spell the first or last name using the number buttons on the remote.</li> <li>-Press the black Keyboard button on the remote control to use the on-screen keyboard to spell the name.</li> </ul>                                                                                                    |
|                                                                                                    | <ol> <li>Press the green <b>Call</b> key at the top of the remote control for<br/>the Enter line arrow key.</li> <li>This will connect the call to the distant room site and that</li> </ol>                                                                                                    |
|                                                                                                    | <ul> <li>conterence room will show on the TV monitor.</li> <li>5. Note: the visual indicator for a muted microphone in this distant room shows in the lower right corner of the TV screen, as a microphone with a line through it. If red arrows on the PolyCom microphone in the room are "on," the unit in the room is muted and also displays the word "mute." Use the PolyCom Remote to un-mute. Orange</li> </ul>                                                                                                    |
|                                                                                                    | <ul> <li>button is located just under the volume control.</li> <li>6. IMPORTANT NOTE: If the distant site cannot hear you, the speakers on the TV are muted or OFF, or the microphone in your room here is muted or vice versa.</li> </ul>                                                                                                    |
| B. Placing <b>multi-point</b> calls:                                                                                | 1. To add another site, use the <b>HOME</b> button on the PolyCom<br>Remote to go back to the <b>Directory</b> , and select another site                                                                                                    |
|                                                                                                    | <ol> <li>NOTE: you may add a maximum of 3 additional sites at the same time in the Denver conference room which is capable of <u>multi-point</u> video conferencing.</li> </ol>                                                                                                    |

| 5. TV Dia<br>conne<br>Confe | <b>splay</b> example when<br>octed to remote site for Video<br>rence. |                                                                                                    |
|-----------------------------|-----------------------------------------------------------------------|----------------------------------------------------------------------------------------------------|
| 6. Endin                    | <b>ig</b> a Video Conference Call.                                    | <ul> <li>To end a video conference, press the red call Hang Up button on the PolyCom remote control. Choose "hang up all" on the menu display when connected to more than 1 site. If you are only connected to one site, you will not see the hang up menu display, it will just hang up the single connection.</li> <li>Confirm that you want to hang up.</li> <li>After ending a call, leave the PolyCom VSX 7000 unit powered on.<br/>Note: You may want to turn the PolyCom microphone to "Mute" after adjourning so that other locations cannot phone in and listen to activity in the room after the conference ends</li> </ul> |
| 7. Powe<br>video            | ring Off at the end of your conference.                               | <ul> <li>Turn off the TV screens.</li> <li>Turn Projector power off (it may cool off and then will turn itself off.)</li> <li>Disconnect your computer from the VGA connection to the Projector or PolyCom Unit.</li> <li>Leave the PolyCom VSX 7000 unit powered <b>ON</b>.</li> </ul>                                                                                                    |

### IV. Camera controls you have during the video conference.

| 1. Selecting a Video Source          | <ul> <li>Press the blue Near button or Far button on the right side of the PolyCom Remote control to select a Near-site or Far-site camera or video source.</li> <li>Select blue Near-site button to control the camera in your conference room.</li> <li>Select the blue Far-site button to control the camera in the remote room.</li> <li>NOTE: if you are connected to more than 1 additional site, the blue Far button only controls the first site you connected to.</li> </ul>                                                                                                    |
|--------------------------------------|----------------------------------------------------------------------------------------------------|
| 2. Adjusting a Camera during a call. | <ul> <li>Press the blue Zoom-In and blue Zoom-Out buttons on the left side of the PolyCom Remote control to change the camera's zoom.</li> <li>Press the right or left red Arrow buttons near the top of the PolyCom remote control to aim the camera.</li> <li>Press the blue Near-site or Far-site buttons on the PolyCom Remote control to select the Camera you want to adjust.</li> <li>To control your own camera, press the blue Near button on the right side of the PolyCom Remote control.</li> <li>To control the other person's remote camera, press the blue Far button on the right side of the PolyCom Remote control.</li> <li>When you press these buttons, a camera icon with the words "Near" or "Far" appears in the corner of the TV screen. This icon tells you whose camera you are currently controlling.</li> </ul> |

| V. Video Conferencing Etiquette:                                                                                                    |                                                                                                    |  |
|----------------------------------------------------------------------------------------------------|----------------------------------------------------------------------------------------------------|--|
| <ul> <li>V. Video Conferencing E</li> <li>1. Good video conferencing etiquette<br/>is really just common courtesy and<br/>respect for the people in your<br/>meeting. Here are a few tips for<br/>successful conferencing.</li> </ul> | <ul> <li>Introduce all conference participants when the meeting begins.</li> <li>Introduce yourself when you start speaking.</li> <li>Make sure that you can see and hear the far-site participants.</li> <li>Adjust your camera and microphone so that the far site(s) can see and hear you.</li> <li>Place the microphone between the monitor and the people closest to the monitor</li> </ul> |  |
|                                                                                                    | <ul> <li>Avoid tapping on the microphone or rustling papers near the microphone.</li> <li>Mute the microphone before moving it so that the far site doesn't hear you moving it.</li> <li>Speak in your normal voice without shouting.</li> <li>In a multipoint call, mute your microphone when you are not speaking.</li> </ul>                                                                  |  |

## VI. Troubleshooting Possible Problems:

| 1. | If the TV screens are "on" but nothing displays on screen.                                                            | • You may need to pick up the PolyCom remote to "wake up" the remote unit. (There are little sensor legs on the bottom of the remote.)                                                                                                    |
|----|----------------------------------------------------------------------------------------------------|----------------------------------------------------------------------------------------------------|
| 2. | Getting More Information:                                                                                             | <ul> <li>To view help while you're using the PolyCom system, press Help.</li> <li>For network questions, contact your Grant Street contact/support person.</li> </ul>                                                                                                    |
| 3. | I can't get the call to connect to<br>another site, what should I do?                                                 | <ul> <li>Ensure you are connecting to the correct site for the device you are trying to call.</li> <li>The device you are trying to call must be turned on and ready to receive calls.</li> <li>Try turning the PolyCom VSX 7000 off, waiting 120 seconds, and turning it back on before attempting to call again. (Reboots system.)</li> <li>If this does not resolve your problem, please contact your Grant Street contact/support person.</li> </ul>                                                                                                    |
| 4. | Incoming audio fails from the<br>remote location(s), or the remote<br>site(s) do not hear sound. What<br>should I do? | <ul> <li>Check to be sure the TV volume is turned on – use the TV Remote.</li> <li>Make sure the VTX PolyCom microphone is not muted in your room and/or at the remote site(s).</li> <li>Check to see if the red button on the PolyCom microphone is switched off or muted for the remote location so that you cannot hear them. Look for microphone icon with red circle slash, that means the microphone is muted, and it will indicate near/far or both.</li> <li>Check, are monitor speakers turned on?</li> <li>Turn up volume on Monitor and/or PolyCom Remote.</li> <li>If this does not resolve your problem, please contact your Grant Street contact/support person.</li> </ul> |
| 5. | My Computer laptop screen is not<br>projecting:<br>A. at the remote location;                                         | <ol> <li>Check to be sure your computer is hooked up to the<br/>PolyCom connection. You must use the PolyCom<br/>connection for your computer output to be seen at the<br/>remote location. See section I (F) or (G) above.</li> <li>Make sure laptop is in presentation mode. See section (H)<br/>for resolution display information.</li> <li>Make sure the blue display button referenced in (G) is<br/>pressed to display at remote site.</li> </ol>                                                                                                    |
|    | B. on my room projection screen.                                                                                      | 1. Be sure your computer is hooked up to the room Projector connection. If set up this way, you are set up to project your computer only in this room.                                                                                                    |
| 6. | The camera does not display anything.                                                                                 | <ul><li> Is the PolyCom unit on?</li><li> Are the TV screens on?</li></ul>                                                                                                    |

11

| <ol> <li>Incoming audio fails from the<br/>remote location, but they can hear<br/>us.</li> </ol> | • | The red button on the PolyCom microphone is probably<br>switched off or muted for the remote location so that you<br>cannot hear them. Look for microphone icon with red circle<br>slash, that means the microphone is muted, and will<br>indicate near/far or both. |
|--------------------------------------------------------------------------------------------------|---|----------------------------------------------------------------------------------------------------|
|                                                                                                  | • | Turn up volume on Monitor and/or PolyCom Remote.                                                                                                    |

### VII. Grant Street Technical Support Contacts

Who to call for assistance or coordination on Video Conferences for the 6<sup>th</sup> floor Boulder and Denver conference rooms.

| 1. Grant Street Contacts: | Lee Poloban                                                                                                    |
|---------------------------|----------------------------------------------------------------------------------------------------|
|                           | IT Support, Office of the President<br>1800 Grant Street, Suite #800<br>Denver, CO 80203<br>303.860.5665<br>Leonid.Balaban@cu.edu                                                           |
|                           | Debbie Martin<br>IT Support, Office of the Controller, Internal Audit and Treasurer<br>1800 Grant Street, 6 <sup>th</sup> Floor<br>Denver, CO 80203<br>303.837.2151<br>Debbie.Martin@cu.edu |